## การจัดเรียงข้อมูลมี 2 แบบ

1. จัดเรียงตามลำดับความเกี่ยวข้อง กับคำที่

สืบค้น (Relevance)

2. จัดเรียงตามลำดับปีพิมพ์ (Date)

🔲 🐩 Download selected articles 🛛 🛧 Export sorted by relevance Research article O Abstract only Activity of ceftolozane/tazobactam against a collection of Pseudomonas aeruginosa isolates from bloodstream infections in Australia Pathology, In press, corrected proof, Available online 2 November 2018 A, Henderson, E. Tan, K. L. McCarthy, D. L. Paterson Purchase PDF Abstract V Export V

Research article O Abstract only Evaluation of the role of Notch1 expression in hepatic carcinogenesis with clinico-pathological correlation Pathology, In press, corrected proof, Available online 30 October 2018 Heba Hany, Asem Shalaby, Wagdi Al Kashef, Wageha Kandil, ... Mie Mohamed TO Purchase PDF Abstract V Export V

Want a richer search experience? Sign in for personalized recommendations, search alerts, and more.

🔲 🖺 Download selected articles 🛛 🙇 Export

sorted by date

Research article 
Open access A rare case of marginal zone lymphoma in a 15-year old ataxia telangiectasia patient with massive bone marrow involvement and a chal nodal diagnosis Human Pathology, Case Reports, Volume 15, March 2019, Pages 44-49 Feryal A. Hilmi, Dina S. Soliman, Ahmad Al Sabbagh, Einas Alkuwari, ... Mohamed Abdullah Download PDF (3,885 KB) Abstract V Export V

Research article 
Open access Intrahepatic cholangiocarcinoma after the Fontan procedure Human Pathology: Case Reports, Volume 15, March 2019, Pages 15-19 Yuichi Shibui, Kenichi Kohashi, Ichiro Sakamoto, Kenichiro Yamamura, Yoshinao Oda 🔁 Download PDF (2,656 KB) Abstract 🗸 Export 🗸

Want a richer search experience? Sign in for personalized recommendations, search alerts, and more.

การดาวน์โหลดข้อมูล เลือกที่ ื Download PDF

# การ Export อ้างอิง โปรแกรมจัดการบรรณานุกรม เลือกที่ Export

📜 Download PDF (3,885 KB) Abstract 🗸 Export 🔨

Export

- > Save to RefWorks
- > Export citation to RIS
- > Export citation to BibTeX

> Export citation to text

คู่มือการใช้ฐานข้อมูล

# **ScienceDirect**<sup>®</sup>

ฐานข้อมูล Science Direct เป็นฐานข้อมูล บรรณานุกรมและเอกสารฉบับเต็ม (Full-text) จาก วารสารของสำนักพิมพ์ในเครือ Elsevier ประกอบด้วย หนังสือและวารสารด้านวิทยาศาสตร์ เทคโนโลยี และ วิทยาศาสตร์การแพทย์ สามารถดูข้อมูลย้อนหลังตั้งแต่ปี ค.ศ. 1995 – ปัจจุบัน

| ScienceDirect |                 |                         |                                       |                                       |                                |                  | Journals & Books | Register | Sign in 🕽 |
|---------------|-----------------|-------------------------|---------------------------------------|---------------------------------------|--------------------------------|------------------|------------------|----------|-----------|
|               | Search for peer | reviewed journals, arti | des, book chapters and                | open access content.                  |                                |                  |                  |          |           |
|               | Keywords        | Autoritatie             | Journalbook title                     | Volume In                             | ue: Pages                      | Advantant search |                  |          |           |
|               |                 | Our free Reco           | mmendations service<br>to suggest res | uses machine les<br>earch tailored to | irning and your o<br>our needs | nline activity   |                  |          |           |
|               |                 | Our free Reco           | mmendations service<br>to suggest res | uses machine les<br>earch tailored to | irning and your o<br>our needs | nline activity   |                  |          |           |
|               |                 |                         |                                       |                                       |                                |                  |                  |          |           |

**การลงทะเบียน (Register)** สามารถสมัคร สมาชิกได้ เพื่อใช้ในการเก็บข้อมูลการสืบค้น หากสมัคร สมาชิกแล้วให้ทำการ Sign in สู่ระบบเพื่อเข้าใช้งาน

Journals & Books Register Sign in >

**การสืบค้นแบบ Quick Search** สืบค้นอย่าง รวดเร็ว โดยสืบค้นจาก คำสำคัญ, ชื่อผู้แต่ง, ชื่อวารสาร / หนังสือ, ปีที่, ฉบับที่ และหน้าของบทความ

| Search for peer-revie | wed journals, articles, | book chapters and <mark>ope</mark> | en access cont | ent.  |       |
|-----------------------|-------------------------|------------------------------------|----------------|-------|-------|
| Keywords              | Author name             | Journal/book title                 | Volume         | Issue | Pages |

**การสืบค้นแบบ Advance Search** ระบุ Field ที่ต้องการ เช่น ชื่อเรื่อง, บทคัดย่อ, คำสำคัญ และ ผู้แต่งฯ สามารถระบุ AND / OR / AND NOT, ประเภท ของเอกสาร, สาขาวิชา และระบุช่วงปีในการค้นหา

#### Find articles with these terms

| In this journal or book title | Year(s)        |                       |  |  |
|-------------------------------|----------------|-----------------------|--|--|
| Author(s)                     |                | Author affiliation    |  |  |
| Title, abstract or keywords   |                |                       |  |  |
| ✓ Show more fields            |                |                       |  |  |
| Article types                 |                |                       |  |  |
| Review articles               | Correspondence | Patent reports        |  |  |
| Research articles             | Data articles  | Practice guidelines   |  |  |
| Encyclopedia                  | Discussion     | Product reviews       |  |  |
| Book chapters                 | Editorials     | Replication studies   |  |  |
| Conference abstracts          | Errata         | Short communications  |  |  |
| Book reviews                  | Examinations   | Software publications |  |  |
| Case reports                  | Mini reviews   | Video articles        |  |  |
| Conference info               | News           | Other                 |  |  |
|                               |                |                       |  |  |

**การสืบค้นแบบไล่เรียง Browse by** Publication Title สืบค้นตามชื่อสิ่งพิมพ์ เรียงจาก A-Z

 Browse by Publication
 A
 B
 C
 D
 E
 F
 G
 H
 I
 J
 K
 L
 M
 N
 O
 P
 Q
 R
 S
 T
 U
 V
 W

 Title:
 Y
 Z
 0-9
 -9

### การสืบค้นแบบ Refine by

 ถ้านซ้ายของหน้าผลลัพธ์ในการสืบค้น จะ แสดงจำนวนรายการจากผลการสืบค้นทั้งหมด

116,988 results

#### 🗘 Set search alert

| Refine by:                                  |
|---------------------------------------------|
| Years                                       |
| 2019 (85)                                   |
| 2018 (4,296)                                |
| 2017 (4,534)                                |
| Show more 🗸                                 |
| Article type                                |
| Review articles (2,194)                     |
| Research articles (63,345)                  |
| Book chapters (3,806)                       |
| Conference abstracts (16,463)               |
| Show more 🗸                                 |
| Publication title                           |
| Oral Surgery, Oral Medicine, Oral Pathology |
| (14,332)                                    |
| Human Pathology (13,211)                    |
| Pathology (11,725)                          |
| Show more 🗸                                 |
| Access type                                 |
| Open access (1,600)                         |
| 2. แบ่งตาม ปี ค.ศ.                          |
| 3. แบ่งตามประเภทเอกสาร                      |
| 4. แบ่งตามสำนักพิมพ์                        |
| 5. แบ่งตามการเข้าถึง                        |

Search Q